# **Using Schoolcraft College's Online Databases To Find Articles in Academic Journals**

This worksheet shows you how to use Academic Search Complete, one of the many on-line databases available to you as a Schoolcraft College Student. Directions for other databases are similar.

# Step 1:

Go to the Schoolcraft College Library home page: http://www.schoolcraft.edu/library/.

## Step 2:

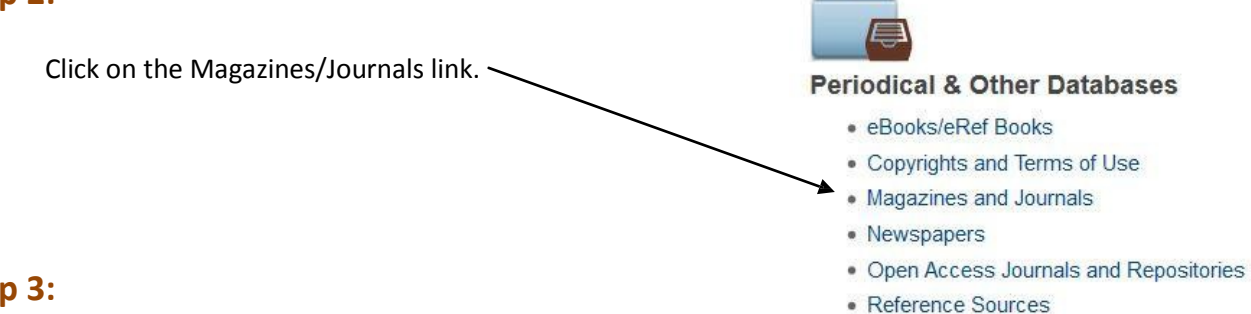

# Step 3:

Locate "Academic Search Complete" and then click on the appropriate link for whether you are on-campus of off-campus. If you are on-campus, you can skip Step 4. If you are off-campus, you will need to give a password.

| General Periodical Databases            |                   |                    |      |
|-----------------------------------------|-------------------|--------------------|------|
| Source                                  | On-campus<br>link | Off-campus<br>link | Me   |
| Academic Search Complete                | link              | link               |      |
| Academic OneFile                        | link              | link               | link |
| eLibrary (was Electric Library Classic) | link              | link               |      |

## Step 4: (For off campus login only)

|                                                                                               | Login                                                                 | EBSCO Support Site                    |
|-----------------------------------------------------------------------------------------------|-----------------------------------------------------------------------|---------------------------------------|
| To login from off-campus, you need:                                                           | User ID<br>Password                                                   |                                       |
| User ID:                                                                                      | Login                                                                 |                                       |
| Password:                                                                                     | Shibboleth Login Athens Login                                         |                                       |
|                                                                                               | Supported Browsers<br>Recommended minimum screen resolution: 1024x768 |                                       |
| For legal reasons, we cannot list the User ID and password on this sheet. You may get it from |                                                                       |                                       |
| your professor or a reference librarian.                                                      |                                                                       | EBSCO Publishing's Product & Services |

#### Step 5:

Place your search terms in the blank(s) at the top of the page. By marking "Full\_Text," you will only receive listings of references that have the entire article available on-line.

|                             | ir                               | Select a Field (optional) | Search Clear              |             |
|-----------------------------|----------------------------------|---------------------------|---------------------------|-------------|
|                             | ir                               | Select a Field (optional) | • 🏏                       |             |
| AND Add Row                 |                                  |                           |                           |             |
| Basic Search Adv            | anced Search   Visual Search   S | earch History             |                           |             |
|                             |                                  |                           |                           |             |
| earch Options               |                                  |                           |                           |             |
| Crowsk medae @              | Boolean/Phrase                   |                           | Apply related words       |             |
| Search modes                | Find all my search term          | s                         |                           |             |
| Find any of my search terms |                                  | terms                     | Also search within the    |             |
|                             | SmartText Searching              | Hint                      | full text of the articles |             |
| it your results             |                                  |                           |                           |             |
| Full Text                   |                                  |                           | References Available      |             |
|                             |                                  |                           |                           |             |
| Scholarly (Peer             | <b>2</b>                         |                           | Published Date from       | Month Year: |
| Revieweu) Journais          | r                                |                           |                           | Month Year: |
|                             |                                  |                           |                           | MOTICI      |

Not all articles in the databases come from peer reviewed, academic journals. To insure that you get only scholarly journals, be sure to mark the appropriate box to limit your search. However, please realize that if you limit your search in this way, you will not get magazines, newspaper articles, or other types of documents.

#### Step 6:

Review the articles found in your search to determine which are most useful for your research. Note that many of the articles can be printed, downloaded to a thumb drive, or e-mailed to yourself.

2

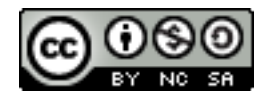

Last updated: 30 July 2013

Handout developed by Dr. Steven L. Berg, Associate Professor of English and History at Schoolcraft College. http://www.stevenlberg.info. E-mail: sberg@schoolcraft.edu. This work is licensed under a Creative Commons Attribution-Noncommercial-Share Alike 3.0 Unported License http://creativecommons.org/licenses/by-ncsa/3.0/deed.en US.